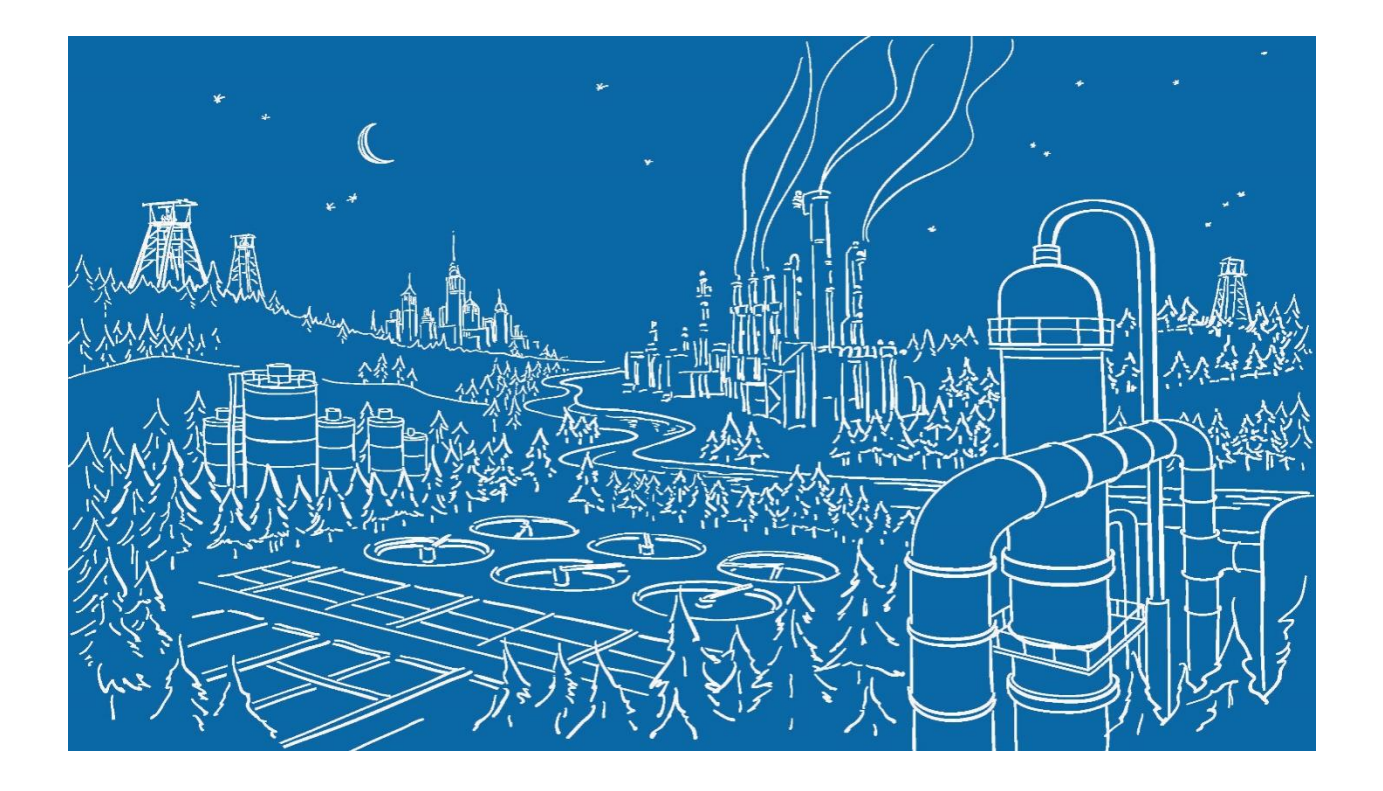

# Sistema di Controllo dell'Automazione Programmabile Serie 2500®

Come convertire una rete Peer-to-Peer dalle schede Simatic/TI PeerLink via RS485 verso le schede CTI JACP via Ethernet

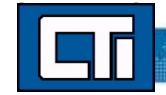

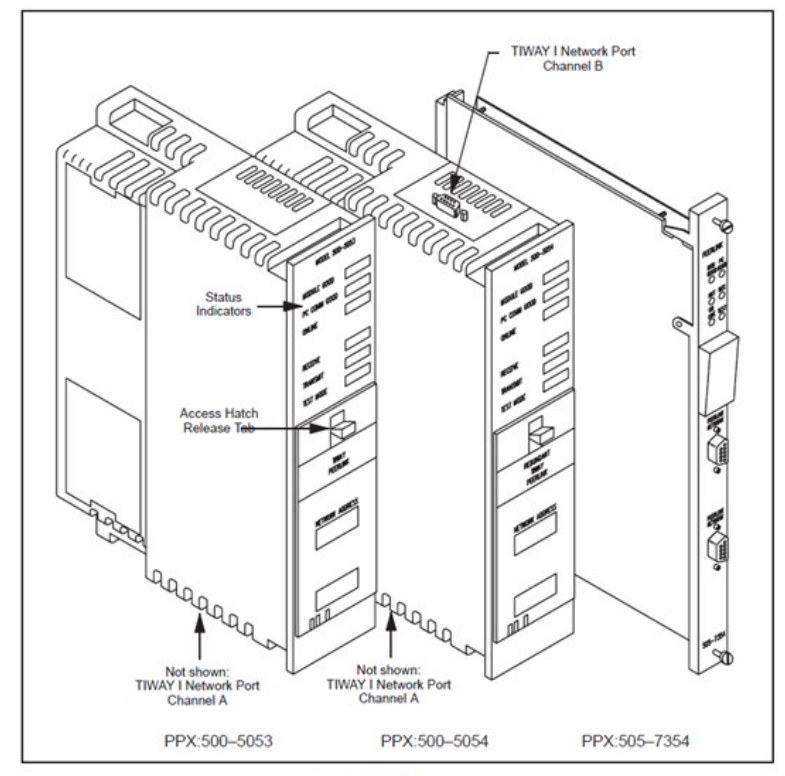

Figure 1-1 Peerlink Modules

Queste informazioni sono tratte direttamente dal Manuale SIMATIC TIWAY 1 Peerlink.

Nella terminologia Peerlink, il termine "stazione" si riferisce al rack di un PLC con un modulo Peerlink a cui è assegnato un indirizzo di rete specifico. Ogni stazione in una rete Peerlink è in grado di trasmettere fino a 16 parole di dati (parole da 16 bit) a tutte le altre stazioni della rete. Ciò significa che ciascuna stazione può ricevere fino a 240 parole di dati se il sistema utilizza il carico massimo di 16 stazioni (ognuna trasmette 16 parole).

Peerlink opera utilizzando un metodo di trasmissione dati in broadcast, in cui un modulo viene designato come "monitor attivo." Questo modulo è responsabile dell'inizio di tutte le comunicazioni di rete. Il monitor attivo interroga ogni stazione sulla rete e ciascuna stazione risponde trasmettendo il proprio messaggio in broadcast sulla rete.

Il funzionamento di base della rete consiste

nell'assegnazione di uno slot temporale a una stazione, seguita dalla trasmissione in broadcast dei dati da parte della stazione stessa. Il frame informativo inviato da una stazione di rete contiene un campo di messaggio composto da un massimo di 16 parole di dati che vengono trasmesse in broadcast a tutte le stazioni collegate alla rete.

Per ogni stazione Peerlink sulla rete, devono essere allocate 16 parole di memoria V in ciascun PLC. Ad esempio, se si hanno due stazioni Peerlink, ogni PLC deve riservare 32 parole di memoria V contigue. Se si hanno 16 stazioni Peerlink, ogni PLC deve riservare 256 parole di memoria. La posizione di questo spazio di memoria V viene specificata utilizzando le parole di uscita I/O 4 e 5 che indicano l'indirizzo iniziale della tabella dati Peerlink.

I moduli su una rete Peerlink sono interconnessi tramite un bus seriale RS485 in configurazione "multidrop" (Linea Locale), costituito da un cavo a coppie intrecciate schermato. La lunghezza totale del cavo non può superare i 10.000 piedi quando si utilizza un cavo di alta qualità, come il Belden 9860. La Figura 2-1 illustra una tipica configurazione di bus multidrop.

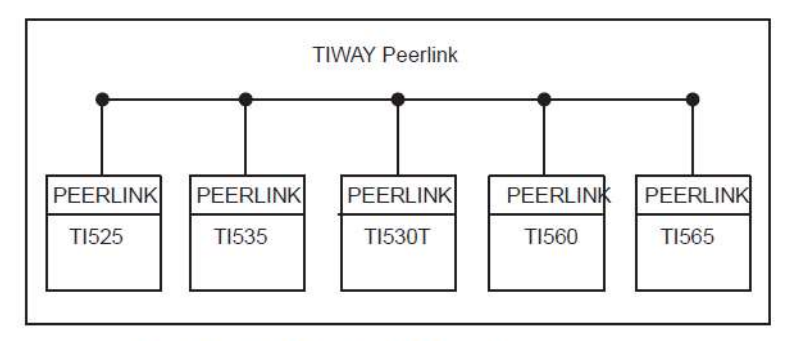

Figure 2-1 TIWAY Peerlink Multidrop Bus Configuration

Per utilizzare i dati della rete, il numero di parole allocate deve essere pari a 16 volte il numero più alto di indirizzi di stazione presenti sulla rete. L'unico requisito imposto da Peerlink è la specifica dell'indirizzo iniziale di questa tabella attraverso normali I/O. Una volta fatto ciò, Peerlink inizierà automaticamente a registrare i dati. Le prime 16 parole sono assegnate all'indirizzo di rete #1, le successive 16 parole all'indirizzo di rete #2 e così via. La stazione con indirizzo di rete #1 trasmetterà nel primo blocco di 16 parole e riceverà i dati dal resto della rete nei blocchi rimanenti. La stazione con indirizzo di rete #2 trasmetterà nel secondo blocco di 16 parole e così via per le altre stazioni della rete.

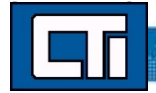

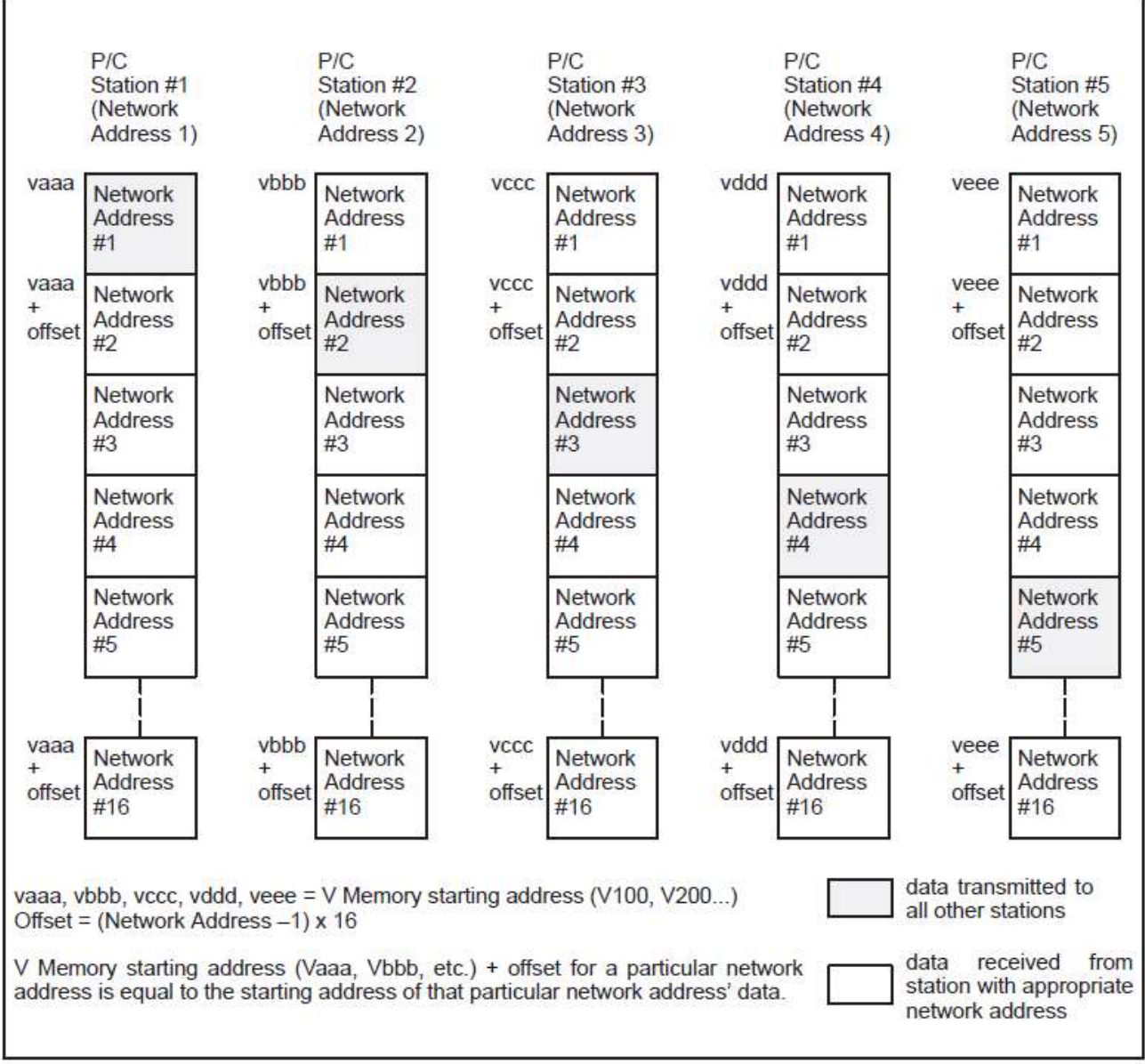

Figure 2-4 P/C V Memory Tables Allocated for Peerlink Network Data

## Configurazione della V-Memory Peerlink per due stazioni:

Per ogni PLC sulla rete, è necessario specificare un blocco sequenziale di parole di memoria V pari a 16 volte il numero più alto di indirizzi di rete è 2, quindi bisogna allocare 32 parole di memoria V in ciascun PLC. Se si definisce l'indirizzo iniziale della tabella di memoria V per la stazione 1 come V150 nel PLC #1, e per la stazione 2 come V250 nel PLC #2, la tabella seguente illustrerebbe l'organizzazione della memoria V:

- . Se si scrive il valore 333 in V150 nel PLC #1, questo apparirà in V250 nel PLC #2.
- . Se si scrive il valore 777 in V266 nel PLC #2, questo apparirà in V166 nel PLC #1.

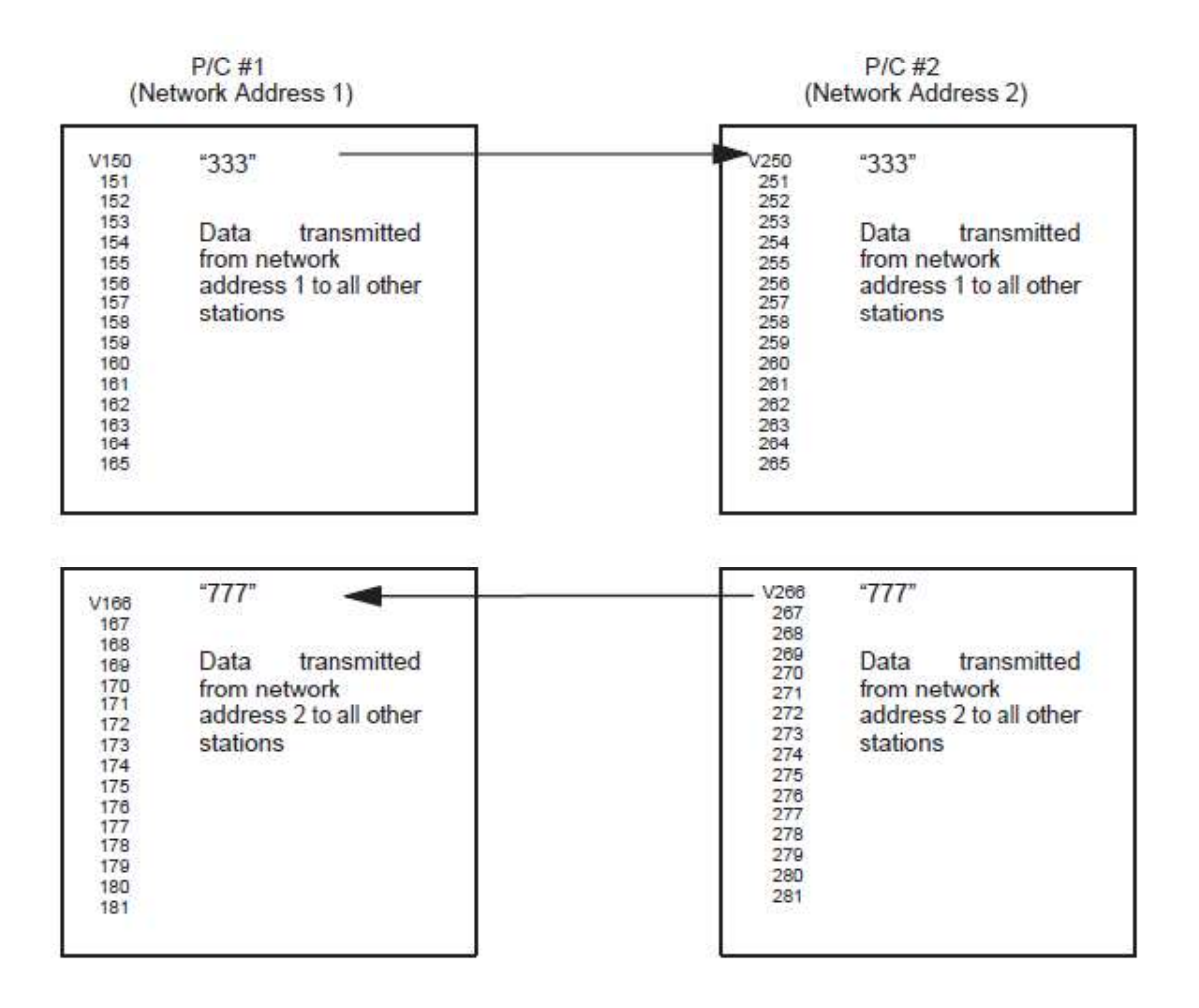

# Utilizzo del coprocessore applicativo Janus 2500P-JACP per sostituire Peerlink

Questa applicazione di esempio prevede l'uso di due basi PLC separate, ciascuna contenente un PLC Simatic<sup>®</sup> 505 e un modulo 2500P-JACP. Le porte Ethernet dei moduli JACP sono collegate a uno switch Ethernet.

. Il software di programmazione Janus WorkBench verrà utilizzato per sviluppare e testare le applicazioni software JACP.

. Il software di programmazione 505WorkShop verrà utilizzato per testare il funzionamento dei due moduli JACP, leggendo e scrivendo i registri di memoria V.

. Non è necessario creare programmi per nessuno dei due PLC.

. I moduli JACP richiedono solo la configurazione delle comunicazioni dati.

Saranno utilizzati i seguenti protocolli di comunicazione dati Ethernet JACP :

. <u>Block Transfer (Trasferimento a Blocchi)</u>: consente la comunicazione con i controller Series 505 e CTI utilizzando il protocollo Special Function I/O. Questo è il metodo con cui il modulo JACP comunica con il PLC attraverso il backplane della base. Il driver I/O 'Block Transfer' verrà utilizzato per leggere e scrivere la memoria V (V-Memory) in un PLC Simatic/TI 555 e in un PLC CTI C400. Questi registri di memoria V saranno visibili come simboli nelle applicazioni JACP.

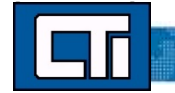

. <u>Network Data Exchange</u> (Binding): questo è il metodo con cui i moduli JACP comunicano tra loro. Il metodo di comunicazione 'Network Data Exchange' utilizzerà Publisher e Subscriber per scambiare dati tra le due applicazioni JACP. Questo scambio di dati viene realizzato utilizzando il 'Binding' per collegare i simboli di un'applicazione JACP all'altra.

#### <u>Prerequisiti</u>

- I moduli JACP sono installati, configurati e operativi in ciascuna base PLC.
- Il software di programmazione Janus Workbench è installato e funzionante sul computer che verrà utilizzato.
- Si possiede la conoscenza adeguata del software Workbench per configurare, modificare e testare queste applicazioni.
- Il software di programmazione 505Workshop è installato e funzionante sul computer che verrà utilizzato.
- Si possiede la conoscenza adeguata del software 505WorkShop per testare e verificare lo scambio dati dei moduli JACP.
- Ogni modulo JACP e il computer di programmazione sono configurati correttamente e si trovano sulla stessa rete Ethernet.

Dal manuale utente *Simatic TIWAY 1 PEERLINK* verrà replicato l'esempio di applicazione di rete descritto nell'Appendice B.2.6, utilizzando l'hardware JACP. In tale esempio:

- PLC1 scrive il contenuto dei registri V151-V165 nei registri V250-V265 di PLC2.
- PLC2 scrive il contenuto dei registri V266-V281 nei registri V166-V181 di PLC1.

#### Creazione dei Progetti Workbench per ciascun Modulo JACP

- 1. Creare un nuovo Project List in Workbench in questo caso, il nome assegnato è "PeerLink\_conversion\_to\_JACP".
- 2. Creare i progetti per ciascun modulo JACP in questo caso, i nomi assegnati sono:

PLC1\_JACP1 (assegnato all'indirizzo IP 172.18.9.230)

PLC2\_JACP2 (assegnato all'indirizzo IP 172.18.9.231)

Configurare il progetto PLC1\_JACP1 per permettere al modulo di leggere e scrivere nella memoria V di PLC1. Nella configurazione Fieldbus, inserire il driver I/O "Block Transfer" all'interno del progetto.
 Infine, configurare la V-Memory da utilizzare:

Per il PLC1\_JACP1:

- 1. Lettura dal PLC → Indirizzo iniziale V150, configurare 16 registri (V150 V165)
- 2. Scrittura sul PLC  $\rightarrow$  Indirizzo iniziale V166, configurare 16 registri (V166 V181)

| Memory Category                       |               |        | Memory Category                |                |              |        |
|---------------------------------------|---------------|--------|--------------------------------|----------------|--------------|--------|
| Common Drum                           | Loop 🔿 Alarm  |        | Common Drur                    | n O'Loop       | Alarm        |        |
| Memory Type V. Memo                   | ory (V) [INT] | ~      | Memory Type                    | V Memory (V) [ | INT]         | ~      |
| Starting Address                      |               | 150    | Starting Address               |                |              | 166    |
| Direction                             | Read from PLC | ~      | Direction                      |                | Write to PLC | ~      |
| Enable Automatic Variable Declaration |               |        | Enable Automatic Variable      | Declaration    |              |        |
| Automatic Variable Declaration        |               |        | Automatic Variable Declaration | n              |              |        |
| Variable Prefix                       |               |        | Variable Prefix                | V              |              |        |
| Number of                             | 16            |        | Number of                      |                | 16           |        |
|                                       |               | Cancel |                                |                | OF           | Cancal |

Le configurazioni dovrebbero apparire come sopra :

Inoltre, la capacità SFIO del PLC host deve essere modificata per questa specifica applicazione. Poiché il PLC Simatic/TI 555 supporta solo 8 codici SFIO per scansione, la capacità deve essere impostata al 50%.

Se entrambi i PLC fossero della serie CTI 2500, questo parametro puo' allora rimanere al 100%.

| Properties               | Value               | OK    |
|--------------------------|---------------------|-------|
| lock Requests / PLC Scan | Use 50% of Capacity | Cance |
|                          |                     | Help  |
|                          |                     |       |
|                          |                     |       |
|                          |                     |       |
|                          |                     |       |

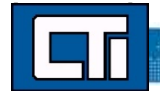

Una volta completata, la finestra 'Block Transfer' di JACP1 dovrebbe apparire cosi':

|          | 🏦 % 🙆 🖺 🔞 🖽 🗺 🔎                                                                             |
|----------|---------------------------------------------------------------------------------------------|
| C:       | Users\tmccormrick\Documents\Projects\PeerLink to JACP\PeerLink conversion to JACP_final\PLC |
|          | A 🐺 Block Transfer                                                                          |
| 옲        | Host PLC SFI0 (Capacity: 50%)                                                               |
| -8       | A                                                                                           |
|          | • V150                                                                                      |
| EE       | • V151                                                                                      |
| T        | • V152                                                                                      |
|          | • V153                                                                                      |
| <u>%</u> | • 154                                                                                       |
| ₽        | • \155                                                                                      |
|          | ♦ V156                                                                                      |
|          | • \157                                                                                      |
| •        | V158                                                                                        |
| ٩        | V159                                                                                        |
|          | ♦ ¥160                                                                                      |
|          | <ul> <li>V161</li> </ul>                                                                    |
|          | <ul> <li>V162</li> </ul>                                                                    |
|          | ♦ ¥163                                                                                      |
|          | V164                                                                                        |
|          | • V165                                                                                      |
|          | Memory (V) [INT] (166)                                                                      |
|          | ♦ ¥166                                                                                      |
|          | • V167                                                                                      |
|          | • \168                                                                                      |
|          | ♦ ¥169                                                                                      |
|          |                                                                                             |
|          | ● V171                                                                                      |
|          | • V172                                                                                      |
|          | • V173                                                                                      |
|          | <ul> <li>V174</li> </ul>                                                                    |
|          | • V175                                                                                      |
|          | • \176                                                                                      |
|          | • V177                                                                                      |
|          |                                                                                             |
|          | ♦ ¥179                                                                                      |
|          | ♦ ¥180                                                                                      |
|          | • V181                                                                                      |
|          | Memory Type Starting A Direction                                                            |
|          | V Memory (V) [INT] 150 Read from PLC                                                        |
|          | V Memory (V) [INT] 166 Write to PLC                                                         |
|          |                                                                                             |

5. Successivamente, inseriremo una configurazione nel progetto PLC2\_JACP2 per consentire al modulo di leggere e scrivere nella V-Memory di PLC2. Nella configurazione Fieldbus, inserire il driver I/O "Block Transfer" in questo progetto.

6. Configurare ora la V-Memory da utilizzare:

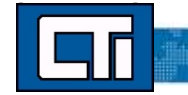

Per PLC2\_JACP2:

. Lettura da PLC = indirizzo iniziale V266; configurare per 16 registri (V266 - V291)

. Scrittura su PLC = indirizzo iniziale V250; configurare per 16 registri (V250 - V265)

| ory Type / Starting Address  | i,                 |              | ×   | Memory Type / Starting Address |                    |              |        |
|------------------------------|--------------------|--------------|-----|--------------------------------|--------------------|--------------|--------|
| Memory Category              | rum 🔿 Loop         | Alarm        |     | Memory Category  Common Drue   | im O Loop          | Alarm        |        |
| Memory Type                  | V Memory (V) [INT] |              | ~   | Memory Type                    | V Memory (V) [INT] |              | ~      |
| Starting Address             |                    | Γ            | 266 | Starting Address               |                    |              | 250    |
| Direction                    | Re                 | and from PLC | ~   | Direction                      | 1                  | Write to PLC | ~      |
| Enable Automatic Variabl     | le Declaration     |              |     | Enable Automatic Variable      | Declaration        |              |        |
| Automatic Variable Declarat  | tion               |              |     | Variable Prefix                | V                  |              |        |
| Variable Prefix<br>Number of | 1                  | 6            |     | Number of                      | [                  | 16           |        |
|                              |                    |              |     |                                |                    | К            | Cancel |
|                              | OK                 | Cance        | el  |                                |                    |              |        |

Le configurazioni dovrebbero apparire come sopra :

Come nell'applicazione JACP1, la capacità SFIO dell'Host PLC deve essere modificata per questa applicazione specifica. Poiché il Simatic/TI 555 PLC supporta solo 8 codici di attività SFIO per scansione, la capacità deve essere impostata al 50%. Se entrambi i PLC fossero della serie CTI 2500, allora questo parametro potrebbe essere lasciato al 100%.

| Host PLC SFIO (Capacity: 5 | 60%)                |       |
|----------------------------|---------------------|-------|
| Properties                 | Value               | OK    |
| lock Requests / PLC Scan   | Use 50% of Capacity | Cance |
|                            |                     | Help  |
|                            |                     |       |
|                            |                     |       |
|                            |                     |       |
|                            |                     |       |
|                            |                     |       |
|                            |                     |       |
|                            |                     |       |
|                            |                     |       |
|                            |                     |       |
|                            |                     |       |

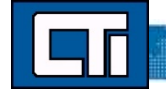

Una volta completata, la finestra "Block Transfer" di JACP2 dovrebbe apparire così :

|     | # % 🙆 🖪 §g          | 🕄 🐂 📶             |                      |                                          |
|-----|---------------------|-------------------|----------------------|------------------------------------------|
| C:  | Users\tmccormrick\E | ocuments\Pro      | jects\PeerLink to JA | CP\PeerLink conversion to JACP_final\PLC |
| 12  | ▲ F Block Transfer  |                   |                      |                                          |
| 200 | A 🛱 Host PLC SFI    | D (Capacity: 50%) |                      |                                          |
| -8  | A G V Memory        | (V) [INT] (266)   |                      |                                          |
| 0   | ♦ V266              |                   |                      |                                          |
| E   | ♦ V267              |                   |                      |                                          |
| T   | ♦ V268              |                   |                      |                                          |
|     | ♦ V269              |                   |                      |                                          |
| *   | ♦ V270              |                   |                      |                                          |
| =   | ♦ V271              |                   |                      |                                          |
|     | ♦ V272              |                   |                      |                                          |
| .3. | ● V273              |                   |                      |                                          |
|     | ♦ V274              |                   |                      |                                          |
| ~   | • V275              |                   |                      |                                          |
|     | ● √276              |                   |                      |                                          |
|     | ♦ V277              |                   |                      |                                          |
|     | ♦ V278              |                   |                      |                                          |
|     | ● √279              |                   |                      |                                          |
|     | ♦ V280              |                   |                      |                                          |
|     | ♦ V281              |                   |                      |                                          |
|     | A S V Memory        | (V) [INT] (250)   |                      |                                          |
|     | ● √250              |                   |                      |                                          |
|     | ♦ V251              |                   |                      |                                          |
|     | • V252              |                   |                      |                                          |
|     | • V253              |                   |                      |                                          |
|     | ● √254              |                   |                      |                                          |
|     | • V255              |                   |                      |                                          |
|     | ● ∨256              |                   |                      |                                          |
|     | • V257              |                   |                      |                                          |
|     | • V258              |                   |                      |                                          |
|     | • V259              |                   |                      |                                          |
|     | • V260              |                   |                      |                                          |
|     | • V261              |                   |                      |                                          |
|     | • V262              |                   |                      |                                          |
|     | • V263              |                   |                      |                                          |
|     | • V264              |                   |                      |                                          |
|     | • V265              |                   |                      |                                          |
|     | Memory Type         | Starting A        | Direction            |                                          |
|     | V Memory (V) [INT]  | 266               | Read from PLC        |                                          |
|     | V Memory (V) [INT]  | 250               | Write to PLC         |                                          |
|     |                     |                   |                      |                                          |

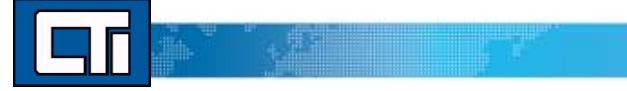

7. Ora configureremo lo scambio di dati tra JACP1 e JACP2 utilizzando il Global Binding Editor in Workbench. Qui sotto è riportata una panoramica del risultato atteso dopo questo passaggio. Le istruzioni dettagliate sull'uso del Global Binding Editor si trovano nell'Appendice alla fine di questo documento.

- Dal menu "Tools", selezionare "Global Binding Editor" per aprire l'editor.
- Aggiungere i due progetti già creati.
- Ora, compilare i campi come mostrato di seguito :

|    |    | *    | : 😘 🙆 🖺 🗞 🖉 🖬 🕬               |         |         |
|----|----|------|-------------------------------|---------|---------|
| GI | ob | al E | Binding Editor                |         |         |
| 욻  |    |      |                               | PLC1_JA | PLC2_JA |
| -  | 4  | PI   | LC1_JACP1 [172.18.9.230:9000] |         |         |
|    |    |      | Connection Status             |         |         |
|    |    | Þ    | 1:V150                        |         | ∨250    |
|    |    | Þ    | 2:V151                        |         | V251    |
|    |    | Þ    | 3:\/152                       |         | V252    |
|    |    | Þ    | 4:\/153                       |         | V253    |
|    |    | Þ    | 5:\/154                       |         | V254    |
|    |    | Þ    | 6:\/155                       |         | ∨255    |
|    |    | Þ    | 7:V156                        |         | V256    |
|    |    | Þ    | 8:\/157                       |         | ∨257    |
|    |    | Þ    | 9:\/158                       |         | ∨258    |
|    |    | Þ    | 10:\/159                      |         | V259    |
|    |    | Þ    | 11:\/160                      |         | √260    |
|    |    | Þ    | 12:\/161                      |         | V261    |
|    |    | Þ    | 13:\/162                      |         | √262    |
|    |    | Þ    | 14:\/163                      |         | √263    |
|    |    | Þ    | 15:\/164                      |         | √264    |
|    |    | Þ    | 16:\/165                      |         | √265    |
|    | 4  | Pl   | LC2_JACP2 [172.18.9.231:9000] |         |         |
|    |    |      | Connection Status             |         |         |
|    |    | Þ    | 1:V266                        | V166    |         |
|    |    | Þ    | 2:\/267                       | ∨167    |         |
|    |    | Þ    | 3:\/268                       | ∨168    |         |
|    |    | Þ    | 4:\/269                       | V169    |         |
|    |    | ₽    | 5:\/270                       | ∨170    |         |
|    |    | Þ    | 6:\/271                       | V171    |         |
|    |    | Þ    | 7:V272                        | V172    |         |
|    |    | Þ    | 8:\273                        | ∨173    |         |
|    |    | Þ    | 9:\/274                       | ∨174    |         |
|    |    | ₽    | 10:\/275                      | ∨175    |         |
|    |    | Þ    | 11:\/276                      | ∨176    |         |
|    |    | Þ    | 12:\/277                      | ∨177    |         |
|    |    | Þ    | 13:\/278                      | ∨178    |         |
|    |    | Þ    | 14:\/279                      | ∨179    |         |
|    |    | Þ    | 15:\/280                      | ∨180    |         |
|    |    | Þ    | 16:V281                       | V181    |         |

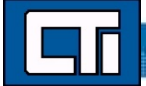

La prima colonna rappresenta i registri di Publish (Scrittura), mentre la seconda e la terza colonna rappresentano i registri di Subscribe (Lettura).

Notare come le colonne riportino il nome di ciascun partner.

In questo caso, il contenuto del registro V150 in PLC1\_JACP1 verrà scritto nel registro V250 in PLC2\_JACP2. Allo stesso modo, il contenuto del registro V266 in PLC2\_JACP2 verrà scritto nel registro V166 in PLC1\_JACP1.

#### **Compilare e Scaricare**

Successivamente, compilare e scaricare entrambi i progetti nei rispettivi moduli JACP. Se configurati come indicato sopra, non dovrebbero esserci problemi di compilazione o download.

#### Monitorare / Testare

Avviare 505WorkShop e connettersi online a entrambi questi PLC. Quindi, creare una finestra dati per visualizzare il contenuto di questi registri.

| 605 Worl | Shop - JA | CP_TEST_C400         | Cubilities Ontions W | index Idah                       |            |     |           |                  |                   |                                  |          | - 0               |
|----------|-----------|----------------------|----------------------|----------------------------------|------------|-----|-----------|------------------|-------------------|----------------------------------|----------|-------------------|
| ELDI     | 100 0     |                      |                      |                                  | 1000 N 100 |     |           |                  |                   |                                  |          |                   |
|          |           |                      |                      |                                  | 1710       |     |           |                  |                   |                                  |          |                   |
| 3        | 1/2/      | 2 *01                | Ø                    |                                  |            |     |           |                  |                   |                                  |          |                   |
|          |           | C400 (Online)        |                      |                                  |            |     | JAD - JA  |                  |                   |                                  |          |                   |
| D Net    | work 1    | Address 1            | 2 22                 |                                  |            | _   |           | 1                | 62                |                                  |          | Contrast Contrast |
|          |           |                      | TEXT                 |                                  | 0          | 1   | LAD AGG   |                  | ( (F#S)           |                                  |          |                   |
|          |           |                      | TC400 3              | DLC WITH JACP"                   |            |     |           |                  | [                 | "TISSS PLC WITH JACP"            |          |                   |
|          |           |                      |                      |                                  |            |     |           |                  |                   |                                  |          |                   |
|          | _         |                      |                      |                                  |            |     | <u> </u>  |                  |                   |                                  |          |                   |
|          |           |                      |                      |                                  |            |     |           | _                |                   |                                  |          | -                 |
|          |           |                      | "PITRL               | INK TEST*                        | 7          |     |           |                  |                   | - PERFORMENT TRAT -              |          |                   |
| C400_    | IACP1.wd  | t - JACP_TEST_C400 ( | (Online)             |                                  |            |     | TI555_JAG | P2.wdt - JACP_TE | ST_TI555 (Online) |                                  |          |                   |
| H A      | dress     | Tag                  | Description          | Value Time Stamp                 | Status     | B   | low Adde  | to Tag           | Description       | Value Time Stamp                 | Status   |                   |
| _        | V150      | 1                    |                      | 333 U16 02:18:43.768 PM 07/17/23 | Success    |     | 1 V       | 766              |                   | 777 U16 02:18:43.786 PM 07/17/23 | Success  |                   |
| -        | V151      |                      |                      | 0 U16 0218/43/768 PM 07/17/23    | Success    |     | 2 V       | 267              |                   | 0 U16 02:18:43.786 PM 07/17/23   | Success  |                   |
| -        | V152      | -                    |                      | 0 U16 0218/43/68 PM 0//17/23     | Success    |     | 3 V       | 768              |                   | 0 U16 02:18:43.786 PM 07/17/23   | Success  |                   |
| -        | V153      |                      |                      | 0 016 021843.768 PM 07/17/23     | Success    |     | 4 V       | 363              |                   | 0 U16 0218:43.786 PM 07/17/23    | Success  |                   |
| -        | V154      |                      |                      | 0.016 021843.768 PM 07/17/23     | SUCCESS    |     | 5 V       | 2/0              |                   | 0 U16 0218:43.786 PM 07/17/23    | Success  |                   |
| +        | V100      |                      |                      | 0 016 021843768 PM 07/17/23      | Success    |     | 6 V       | 2/1              |                   | 0 U16 U218 43.786 PM 07/17/23    | Success  |                   |
| +        | V156      |                      |                      | 0 016 021843768 PM 07/17/23      | Success    |     | 7 V       | 272              |                   | 0 U16 0218:43.786 PM 07/17/23    | Success  |                   |
| +        | V15/      |                      |                      | 0 U16 U21843768 PM U7/17/23      | Success    |     | 8 V       | 2/3              |                   | 0 U16 0218:43.786 PM 07/17/23    | Success  |                   |
| +        | V130      |                      |                      | 0 016 021843768 PM 07/17/23      | Success    |     | 3 V       | 2/4              |                   | 0 016 0218 43.786 PM 07/17/23    | Success  |                   |
| -        | ¥103      |                      |                      | 0 016 02 18 43 768 PM 07/17/23   | Success    |     | 10 V      | 2/5              |                   | 0 U16 U218 43.786 PM 07/17/23    | Success  |                   |
| +        | V160      |                      |                      | 0116 021643760 PM 07/17/23       | Success    |     | 12 14     | 276              |                   | 0.016 021843/86 PM 07/17/23      | Success  |                   |
| +        | 1014      |                      |                      | 01116 021043700FM 0777723        | Success    |     | 12 1      | 170              |                   | 0 016 0218 43.766 PM 07/17/23    | Success  |                   |
| -        | 102       |                      |                      | 01116 02 18 43 760 PM 07/17/23   | Success    |     | 13 4      | 170              |                   | 0 016 021843766PM 07/17/23       | Success  |                   |
| +        | V164      |                      |                      | 01116 021843 268 PM 07/17/23     | Survey     |     | 15 1/     | 20               |                   | 0116 021043706 PM 07/17/23       | Success  |                   |
| +        | V165      |                      |                      | 01116 02-10-43 768 PM 07/17/23   | Survey     |     | 16 1/     | 200              |                   | 0116 0218 43.766 PM 07/17/23     | Success  |                   |
| +        | 1100      |                      |                      |                                  |            |     | 10 7      | 101              |                   | 0010 0210 42700 FM 0771723       | 396.6699 |                   |
| +        | V166      |                      |                      | 777 U16 02:18 43 768 PM 07/17/23 | Success    |     | 18 V      | 80               |                   | 3331116 021843 786 PM 07/17/23   | Suppers  |                   |
| +        | V167      |                      |                      | 0.U16 0218 43 758 PM 07/17/23    | Success    |     | 19 V      | 151              |                   | 01116 02-19-43 796 PM 07/17/23   | Success  |                   |
| +        | V168      |                      |                      | 0 U16 02:18:43.768 PM 07/17/23   | Success    |     | 20 V      | 152              |                   | 0 U16 02-18-43 786 PM 07/17/23   | Success  |                   |
| +        | V169      |                      | -                    | 0 U16 02:18:43.768 PM 07/17/23   | Success    |     | 21 V      | 83               |                   | 0.U16 0218.43 786 PM 07/17/23    | Success  |                   |
| +        | V170      |                      |                      | 0 U16 02:18:43.768 PM 07/17/23   | Success    |     | 22 V      | 154              |                   | 0.U16 02:18:43 786 PM 07/17/23   | Success  |                   |
| +        | V171      |                      |                      | 0 U16 02:18:43.768 PM 07/17/23   | Success    |     | 23 V      | 55               |                   | 0 U16 02:18:43,786 PM 07/17/23   | Success  |                   |
| t        | V172      |                      |                      | 0 U16 02-18-43.768 PM 07/17/23   | Success    |     | 24 V      | 156              |                   | 0 U16 02:18:43.786 PM 07/17/23   | Success  |                   |
| +        | V173      | 1                    |                      | 0 U16 02:18:43.768 PM 07/17/23   | Success    |     | 25 V      | 57               |                   | 0 U16 02:18:43.786 PM 07/17/23   | Success  |                   |
| +        | V174      |                      |                      | 0 U16 02:18:43.768 PM 07/17/23   | Success    |     | 26 V      | 258              |                   | 0 U16 02:18:43.786 PM 07/17/23   | Success  |                   |
| 1        | V175      |                      |                      | 0 U16 02:18:43.768 PM 07/17/23   | Success    |     | 27 V      | 159              |                   | 0 U16 02:18:43.786 PM 07/17/23   | Success  |                   |
| +        | V176      |                      |                      | 0 U16 02:18:43.768 PM 07/17/23   | Success    |     | 28 V      | 260              |                   | 0 U16 02:18:43.786 PM 07/17/23   | Success  |                   |
| -        | V177      |                      |                      | 0 U16 02:18:43.768 PM 07/17/23   | Success    |     | 29 V      | 361              |                   | 0 U16 02:18:43.786 PM 07/17/23   | Success  |                   |
|          | V178      |                      |                      | 0 U16 02:18:43.768 PM 07/17/23   | Success    |     | 30 V      | 162              |                   | 0 U16 02:18:43.786 PM 07/17/23   | Success  |                   |
|          | V179      |                      |                      | 0 U16 02:18:43.768 PM 07/17/23   | Success    |     | 31 V      | 863              |                   | 0 U16 02:18:43.786 PM 07/17/23   | Success  |                   |
|          | V180      |                      |                      | 0 U16 02:18:43.768 PM 07/17/23   | Success    |     | 32 V      | 164              |                   | 0 U16 02:18:43.786 PM 07/17/23   | Success  |                   |
| 1        | V181      |                      |                      | 0 U16 02:18:43.768 PM 07/17/23   | Success    | ~   | 33 V      | 165              |                   | 0 U16 02:18:43.786 PM 07/17/23   | Success  |                   |
|          |           |                      |                      |                                  |            | > < |           |                  |                   |                                  |          |                   |

Notare in queste due finestre come il registro V150 di PLC1\_JACP1 ha il valore '333' e lo ha scritto nel registro V250 di PLC2\_JACP2.

Inoltre, notare che il registro V266 di PLC2\_JACP2 ha il valore '777' e lo ha scritto nel registro V166 di PLC1\_JACP1.

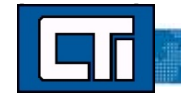

# Appendice

La seguente sezione è tratta dal corso di formazione Janus Workbench Training Course 2, versione 2.0.

## 8.3 Editor di Binding Globale

L'Editor di Binding Globale fornisce un'interfaccia semplificata per creare la configurazione di binding per ciascun progetto in rete. Le informazioni inserite in questa utility vengono salvate nella configurazione di binding di ogni progetto e possono essere visualizzate e/o modificate successivamente nell'Editor di Configurazione del Binding del progetto.

L'Editor di Binding Globale si avvia selezionando il comando di menu Tools/ Global Binding Editor.

## 8.3.1 Area di lavoro del'Editor

Sotto é riportato il formato generale dell'Editor di Binding Globale :

| CTI Wondrench - EJF_Texts.W31 |                                                  |                     |                                    |                                       |                   |             |       |
|-------------------------------|--------------------------------------------------|---------------------|------------------------------------|---------------------------------------|-------------------|-------------|-------|
| in hit West Ameri Project To  | ale Whites Hale                                  |                     |                                    |                                       |                   |             |       |
|                               | SX BO A DI B M EP Adapter1                       | - 4 3               | 6 G E is (1                        | 150                                   |                   |             |       |
| forkapaue                     | Global Beebig Editor - EP_Science1               |                     |                                    |                                       |                   |             |       |
| EIP_Adapter1                  | 4 #                                              | EIP_Adapter1        | EF_Starrent                        | EIP_TagDent                           | Y None Type       | Den Ante    | 5 Syb |
| III 🥁 Exception programs      | EIP_Adapter1 [172.18.9.203.9080]                 |                     |                                    |                                       | Global variables  |             |       |
| 😑 🛄 Programs                  | Connection Status                                |                     | \$203_Statue                       | \$203_Statue                          | OutVar1 INT       |             | 1     |
| ibdi 🗿                        | III 1:V200                                       |                     |                                    |                                       | OutVar0 INT       |             | 1     |
| Main                          | III 2V250                                        |                     |                                    |                                       | inVar0 INT        |             | E     |
| 🖶 - 🛄 Watch (for debugging)   | III 3/900                                        |                     |                                    |                                       | InVar1 INT        |             | E.    |
| Soft Scope                    | EIP_Scanney1 [172.18.9.201:9000]                 |                     |                                    |                                       | Av2 BOOL          | [0          | 1     |
| - Initial values              | Connection Status                                | S201_Status         |                                    | 9201_Status                           | test INT          |             | 1     |
| - in Fieldbur Configurations  | ····· 1:4+283)                                   |                     |                                    |                                       | CTI RESE STRING(2 |             | F     |
| Tig Binding Configuration     | III 2.Main/OutVat2                               |                     |                                    |                                       | Ser/OK BOOL       |             | E     |
| gig Global defines            | EIP_TagCiunt [172.18.9.202:9000]                 |                     |                                    |                                       | CannOK BOOL       |             | E     |
| Venables                      | Connection Status                                | \$202_\$1\$146      | S202_Statue                        |                                       | S203 Status BOOL  |             | E     |
| E. Type:                      | iii 1.V450                                       |                     |                                    |                                       | S202 Status BOOL  |             | E     |
| BP_Scarner1                   | ···· 2V451                                       | triviar1            |                                    |                                       | RETAIN variables  |             |       |
| 🖂 Graphic                     | 110 21000                                        |                     |                                    |                                       | III 🗋 Main        |             |       |
| 10 - 🔁 Programe               |                                                  |                     |                                    |                                       | #g gOnBadindex    |             |       |
| "Main                         | <b>T</b>                                         | -                   |                                    |                                       | * g pOnDvZero     |             |       |
| T g pDr8 adindes              |                                                  | (2)                 |                                    |                                       | ] pShutDown       |             |       |
| San Dividence                 |                                                  |                     |                                    |                                       | ] pStartup        |             |       |
| - pShulDown                   |                                                  |                     |                                    |                                       | COM POTACE        | 6-1         |       |
| ad offering                   |                                                  |                     |                                    |                                       | 3                 |             |       |
| - Decipe                      |                                                  |                     |                                    |                                       |                   |             |       |
| Signah                        |                                                  |                     |                                    |                                       |                   |             |       |
| Solt Scope                    |                                                  |                     |                                    |                                       |                   |             |       |
| - 🖼 Say                       | and the second second second second second       |                     |                                    |                                       |                   |             |       |
| - 🛄 String Tables             | A P Han - IDDriver Man - IDDriver Man            | Global Graphics Eat | NA COL                             |                                       |                   |             |       |
| - Fieldsei Configurationi     | Ballet                                           |                     |                                    |                                       |                   |             |       |
| The Einding Contiguation      | E: Usen/Public/Docurrents/Control Technology/ETP | Warkbench/Sampler/J | EP_Adapter1                        |                                       |                   |             |       |
| C Pioliles                    | Build in progress. Please Wall.                  |                     |                                    |                                       |                   |             |       |
| - IIII 1/Os                   | Compiler V15.4.2.0                               |                     |                                    |                                       |                   |             |       |
| a Global defines              | Loading application symbols                      |                     | 1                                  |                                       |                   |             |       |
| Valables                      | Shuel                                            |                     | -                                  |                                       |                   |             |       |
| E Taper                       | No error detected                                |                     |                                    |                                       |                   |             |       |
| BP_TopLieri                   |                                                  |                     |                                    |                                       |                   |             |       |
| 1 - 🛄 Exception programs      | Loading application symbols                      |                     |                                    |                                       |                   |             |       |
| Program                       | Main                                             |                     |                                    |                                       |                   |             |       |
| "N Main                       | pOnBadindex                                      |                     |                                    |                                       |                   |             |       |
| Watch Bis debugging           |                                                  |                     | House and the local sectors in the | A CONTRACT OF A CONTRACT OF           |                   |             |       |
|                               | CANTER BORNE CONTRACTOR CONTRACTOR CONTRACTOR    | a l'annual          | CARL No.                           | Contraction of the Contraction of the | 100 - 18 0.0      | -           |       |
| ANT .                         |                                                  |                     | ATTLES.                            | - 0, C                                | 100 A 10 9/0 3    | 10 TE 10 TE |       |

Network Node Selector Icon Editing Grid Variable List of the selected project Output window for reports

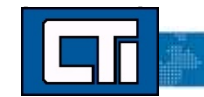

# 8.3.2 Selezione del nodo di rete

Le configurazioni dei progetti per tutti i target di runtime che agiranno come Publisher o Subscriber devono essere incluse nell'area di lavoro corrente. I progetti da includere nella configurazione di Binding Globale vengono selezionati

| Binding | Name          | Address      | Port | Unresolved |  |
|---------|---------------|--------------|------|------------|--|
| 1       | EIP_Scanner1  | 172.18.9.201 | 9000 |            |  |
|         | EIP_TagClient | 172.18.9.202 | 9000 |            |  |
| 4       | EIP_Adapter1  | 172.18.9.203 | 9000 |            |  |
|         |               |              |      |            |  |

cliccando il pulsante Add/Remove Projects, cosi' da visualizzare la finestra di dialogo qui sopra.

Tutti i progetti nell'area di lavoro corrente sono inclusi nell'elenco.

Selezionare la casella "Binding" accanto a ciascun progetto per includerlo nella configurazione di Network Binding.

Deselezionare la casella "Binding" per escludere un progetto dalla configurazione di Network Binding.

Inserire l'indirizzo IP e il numero di porta del target di runtime in cui verrà eseguito il progetto.

#### Nota: Il numero di porta di Binding per tutti i dispositivi CTI è 9000.

## 8.3.3 Modifica della Griglia

La griglia di modifica consiste in una matrice con i progetti e le variabili prodotte elencate nella colonna di sinistra, con colonne aggiuntive per contenere le variabili consumate in ciascun progetto di destinazione.

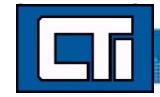

|   |   | ani | ding Editor - EIP_Scanner1     |              |              |
|---|---|-----|--------------------------------|--------------|--------------|
|   |   |     |                                | EIP_Adapter1 | EIP_Scanner1 |
|   | E | EI  | P_Adapter1 [172.18.9.203:9000] |              |              |
| 1 |   |     | Connection Status              |              | S201_Status  |
| L |   | +   | 1:V200                         |              | Recv1        |
| Г |   | Ŧ   | 2:V250                         |              |              |
| Г |   | ±   | 3:V300                         |              |              |
| 1 | E | EI  | P_Scanner1 [172.18.9.201:9000] |              |              |
|   |   |     | Connection Status              | S203_Status  |              |
| ľ |   | Œ   | 1:OutVar0                      | InVar0       |              |
| Г |   | (H) | 2:0utVar1                      | InVar1       |              |

Questo esempio mostra che il progetto EIP\_Adapter1 produce le variabili V200, V250 e V300, mentre il progetto EIP\_Scanner1 produce le variabili OutVar0 e OutVar1.

La cella selezionata indica che la variabile V200 del progetto sorgente EIP\_Adapter1 è collegata alla variabile Recv1 del progetto di destinazione EIP\_Scanner1. Inoltre, le variabili OutVar0 e OutVar1 del progetto sorgente EIP\_Scanner1 sono collegate rispettivamente alle variabili InVar0 e InVar1 del progetto di destinazione EIP\_Adapter1. L'identificatore del collegamento di ciascuna variabile sorgente è elencato davanti al nome della variabile pubblicata (ad esempio "1" per la variabile V200 in questo caso).

Notare che ogni progetto pubblica anche per default una variabile "Connection Status", che può essere consumata da o collegata ad altri progetti. In questo esempio, il progetto EIP\_Adapter1 pubblica "Connection Status", che è collegata alla variabile "S201\_Status" nel progetto EIP\_Scanner1.

Le variabili possono essere aggiunte selezionandole nell'elenco Variable List nella finestra in alto a destra della Editing Grid, trascinandole nella posizione corretta nella matrice oppure selezionando una cella nella matrice e scegliendo "Insert Variable" dal menu visualizzabile con il tasto destro del mouse.

In qualsiasi momento è possibile fare doppio clic su un progetto sorgente nella prima colonna per aprire la finestra di dialogo Network Node Selection descritta in precedenza.

## 8.3.4 Variabili Prodotte

È possibile assegnare una variabile per la pubblicazione selezionando il nome del progetto nella prima colonna e trascinando la variabile dall'elenco delle variabili nella cella con il nome del progetto. In alternativa, è possibile cliccare con il tasto destro sul nome del progetto e selezionare Insert Variable dal menu a discesa.

Quando si seleziona una variabile di tipo numerico (ad esempio INTEGER o REAL), è possibile fare doppio clic sul nome della variabile per definire un'isteresi per il rilevamento delle variazioni. Se non viene assegnato alcun valore di isteresi, qualsiasi modifica del valore della variabile comporterà la pubblicazione del nuovo valore.

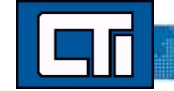

# 8.3.5 Variabili Consumate

Per aggiungere una variabile consumata, fare doppio clic sulla cella corrispondente nella matrice, in base alla variabile sorgente pubblicata e al progetto di destinazione. Quindi, selezionare una variabile dall'elenco delle variabili del progetto visualizzato nella finestra pop-up.

Le variabili possono anche essere aggiunte selezionando il nome del progetto di destinazione nella prima colonna e trascinando una variabile dall'elenco delle variabili, situato nell'angolo in alto a destra, nella cella appropriata della matrice.

## 8.3.6 Informazioni sullo Stato delle Variabili

Lo stato di ogni connessione TCP tra i progetti Subscriber e Publisher può essere monitorato aggiungendo una variabile alla cella "Connection Status", corrispondente ai progetti sorgente/destinazione. Nell'esempio della griglia di modifica mostrato sopra, la variabile S203\_Status nel progetto EIP\_Adapter1 viene utilizzata per monitorare lo stato della connessione TCP con il progetto EIP\_Scanner1.

- Un valore di 0 (o FALSE per una variabile di tipo BOOLEAN) indica che la connessione è OK.
- Un valore di 1 (o TRUE) indica una condizione di errore.

Inoltre, ogni pacchetto di variabili prodotte include un insieme di informazioni che possono essere salvate e utilizzate dall'applicazione Subscriber. Il set di dati della variabile viene visualizzato espandendo il nome della variabile prodotta e

|                                  | EIP_Adapter1 | EIP_Scanner1 |
|----------------------------------|--------------|--------------|
| EIP_Adapter1 [172.18.9.203:9000] | -            |              |
| Connection Status                |              |              |
| E 1.V200                         |              | Recv1        |
| Error Status                     |              | Recv1_Error  |
| Date Stamp                       |              | Recv1_Date   |
| Time Stamp                       |              | Recv1 Time   |

ciascun elemento può essere collegato alle variabili di destinazione, come mostrato qui sopra.

Questo esempio mostra che i dati della variabile V200 dal progetto sorgente EIP\_Adapter1 sono associati alle seguenti variabili nel progetto di destinazione EIP\_Scanner1 :

- Variabile Recv1: contiene l'ultimo valore ricevuto.
- Variabile Recv1\_Error: contiene lo stato dell'ultimo pacchetto di messaggi della variabile prodotta (0 o FALSE = OK / 1 o TRUE = Errore).
- Variabile Recv1\_Date: contiene la data dell'ultimo aggiornamento della variabile. La variabile utilizzata per la data deve essere dichiarata come DINT. È possibile utilizzare le funzioni dell'orologio in tempo reale per estrarre la data (Anno/Mese/Giorno).

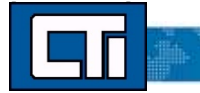

 Variabile Recv1\_Time: contiene l'ora dell'ultimo aggiornamento della variabile. La variabile utilizzata per l'ora deve essere dichiarata come DINT o di tipo dati Time. Se viene utilizzato DINT, è possibile utilizzare le funzioni dell'orologio in tempo reale per estrarre l'ora (Ora/Minuto/Secondo/Millisecondo).

Data e Ora vengono inserite in ogni messaggio della variabile dal Publisher. Questi dati vengono aggiornati automaticamente con i valori attuali dell'orologio in tempo reale, a meno che la funzione VSISTAMP non venga utilizzata nel progetto sorgente per forzare un aggiornamento specifico della data e/o dell'ora di una variabile.

Una volta che Data/Ora sono state aggiornate con questa funzione, tale valore sarà mantenuto in tutti i futuri messaggi pubblicati per quella variabile, a meno che Data/Ora non siano aggiornate nuovamente rieseguendo la funzione.

## 8.3.7 Dichiarazione delle Variabili

Il Global Binding Editor consente di dichiarare nuove variabili nei progetti sorgente e di destinazione senza la necessità di aprire i progetti. Per dichiarare una nuova variabile basta cliccare con il tasto destro su una cella nella matrice dell'editor, selezionare Insert Variable dal menu a discesa, infine definire il nome della variabile e il tipo di dati per il progetto associato.

## 8.3.8 Identificatori di Collegamento

Il Global Binding Editor assegna automaticamente degli identificatori per associare ogni variabile prodotta alle corrispondenti variabili consumate. Questi identificatori non sono visibili direttamente nell'editor, ma possono essere visualizzati facendo doppio clic su una variabile prodotta per aprire la finestra delle proprietà. In questa finestra è anche possibile configurare le impostazioni di isteresi.

INOTA IMPORTANTE: L'Identificatore di Collegamento evidenziato qui sotto viene utilizzato anche dal CTI 2500P-ECC1 quando si utilizza il Network Data Exchange. Questa tecnologia comune consente a un ECC1 di sottoscrivere dati pubblicati tramite Binding su un 2500P-ACP1 o su un processore Janus.

| ink Identifier:   |          | 1 🗘 |
|-------------------|----------|-----|
| Variable          |          |     |
| project3_bool1    |          |     |
| Create consumer v | ariables |     |
| Hysteresis        |          |     |
| Hysteresis        |          |     |
| Positive.         |          |     |
| Negative:         |          |     |
| Symmetric         |          |     |

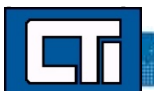

# 8.3.9 Esercizio Pratico 8A – Global Binding Editor

In questo esercizio creeremo due nuovi progetti e utilizzeremo il Global Binding Editor per condividere variabili tra di essi.

. Creare due nuovi progetti : Global\_Binding1 – IP: 10.25.1.106 e Global\_Binding2 – IP: 10.25.1.103. Utilizzare ST (Structured Text) come linguaggio di programmazione predefinito.

. In ogni progetto, creare le seguenti variabili:

#### □ Global\_Binding1

- Binding1\_bool1  $\rightarrow$  Boolean
- Binding1\_integer1  $\rightarrow$  Integer
- Binding1\_bool2  $\rightarrow$  Boolean
- Binding1\_integer2  $\rightarrow$  Integer

#### **Global\_Binding2**

- Binding2\_bool1  $\rightarrow$  Boolean
- Binding2\_integer1  $\rightarrow$  Integer
- Binding2\_bool2  $\rightarrow$  Boolean
- Binding2\_integer2  $\rightarrow$  Integer

In questo esercizio ogni progetto pubblicherà le variabili Bindingn\_bool1 e Bindingn\_integer1.

Ciascun progetto si iscriverà alle variabili bool1 e integer1 dell'altro progetto, memorizzandole rispettivamente in Bindingn\_bool2 e Bindingn\_integer2.

Aprire Tools/Global Binding Editor per avviare l'editor :

| 🛛 🛒 🗁 🔊 🥙 🖽 🛗 Proj3_Binding | 뷺 | 1 | F |
|-----------------------------|---|---|---|
| Global Binding Editor       |   |   |   |
|                             |   |   |   |
|                             |   |   |   |
|                             |   |   |   |
|                             |   |   |   |
|                             |   |   |   |
|                             |   |   |   |
|                             |   |   |   |
|                             |   |   |   |

Cliccare sull'icona Add / Remove Projects.

Selezionare la casella Binding per i progetti Global\_Binding1 e Global\_Binding2 ed inserire gli indirizzi IP (se non già presenti).

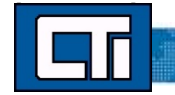

| Bi Name                                                                                                    | Address     | Port | Unresolved |   |
|----------------------------------------------------------------------------------------------------|-------------|------|------------|---|
| 😼 🗆 EIP_Tag_Client                                                                                                    |             |      |            | ^ |
| 😼 🗆 Profibus_IO                                                                                                    |             |      |            |   |
| 😼 🗆 EIP_IO_Scanner                                                                                                    |             |      |            |   |
| 😼 🗆 EIP_Tag_Server                                                                                                    |             |      |            | 1 |
| 😼 🗆 EIP_Adapter                                                                                                    |             |      |            |   |
| 😼 🗆 Modbus_Master                                                                                                    |             |      |            |   |
| 😼 🗆 Modbus_Slave                                                                                                    |             |      |            |   |
| 😼 🗆 Online_Change                                                                                                    |             |      |            |   |
| 😼 🗹 Global_Binding1                                                                                                    | 10.25.1.106 | 9000 |            |   |
| 😘 🗹 Global_Binding2                                                                                                    | 10.25.1.103 | 9000 |            |   |
| A Contraction of the Contraction of the Contraction |             |      |            | Y |

Cliccare OK per tornare all'editor.

| 8 |                                    | Global_Binding1 | Global_Binding2 |
|---|------------------------------------|-----------------|-----------------|
| - | Global_Binding1 [10.25.1.106:9000] |                 |                 |
|   | Connection Status                  |                 |                 |
|   | Global_Binding2 [10.25.1.103:9000] |                 |                 |
|   | Connection Status                  |                 |                 |

Evidenziare Global\_Binding1 come mostrato sopra. Quindi trascinare le variabili Binding1\_bool1 e Binding1\_integer1 dalla finestra delle variabili all'intestazione "Proj3\_Binding" nell'editor.

| Global Binding Editor - Global_Binding1 |                 |                 |                   |      |        |
|-----------------------------------------|-----------------|-----------------|-------------------|------|--------|
| <b>율</b>                                | Global_Binding1 | Global_Binding2 | Name              | Type | D Attr |
| Global_Binding1 [10.25.1.106:9000]      |                 |                 | Global variables  |      |        |
| Connection Status                       |                 |                 | Binding1_bool1    | BOOL |        |
| 4 Global_Binding2 [10.25.1.103:9000]    |                 |                 | Binding1_bool2    | BOOL |        |
| Connection Status                       |                 |                 | Binding1_integer1 | INT  |        |
|                                         |                 |                 | Binding1_integer2 | INT  |        |
|                                         |                 |                 | _CTI_RESERVED     | STRI |        |
|                                         |                 |                 | RETAIN variables  |      |        |
|                                         |                 |                 | D Main            |      |        |
|                                         |                 |                 | "⊧ pOnBadIndex    |      |        |
|                                         |                 |                 | °⊧ pOnDivZero     |      |        |
|                                         |                 |                 | D pShutDown       |      |        |
|                                         |                 |                 | DinStartun        |      |        |

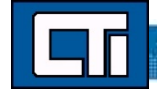

121

L'editor dovrebbe apparire cosi' :

|   |                                    | Global_Binding1 | Global_Binding2 |
|---|------------------------------------|-----------------|-----------------|
| 4 | Global_Binding1 [10.25.1.106:9000] |                 |                 |
|   | Connection Status                  |                 |                 |
|   | 1:Binding1_bool1                   |                 |                 |
|   | 2:Binding1_integer1                |                 |                 |
| 4 | Global_Binding2 [10.25.1.103:9000] |                 |                 |
|   | Connection Status                  |                 |                 |

Ripeti questo processo per Global\_Binding2, utilizzando le variabili Binding2\_bool1 e Binding2\_integer1.

| F |                                    | Global_Binding1 | Global_Binding2 |
|---|------------------------------------|-----------------|-----------------|
| 4 | Global_Binding1 [10.25.1.106:9000] |                 |                 |
|   | Connection Status                  |                 |                 |
|   | 1:Binding1_bool1                   |                 |                 |
|   | 2:Binding1_integer1                |                 |                 |
| 4 | Global_Binding2 [10.25.1.103:9000] |                 |                 |
|   | Connection Status                  |                 |                 |
|   | 1:Binding2_bool1                   |                 |                 |
|   | 2:Binding2_integer1                |                 |                 |

Ora creeremo le sottoscrizioni per Global\_Binding2. Evidenziare Global\_Binding2, quindi trascinare le variabili Binding2\_bool2 e Binding2\_integer2 nella colonna "Global\_Binding2", allineandole con Binding1\_bool1 e Binding1\_integer1.

| a la la la la la la la la la la la la la | Global_Binding1 | Global_Binding2   |
|------------------------------------------|-----------------|-------------------|
| Global_Binding1 [10.25.1.106:9000]       |                 |                   |
| Connection Status                        |                 |                   |
| 1:Binding1_bool1                         |                 | Binding2_bool2    |
| 2:Binding1_integer1                      |                 | Binding2_integer2 |
| 4 Global_Binding2 [10.25.1.103:9000]     |                 |                   |
| Connection Status                        |                 |                   |
| 1:Binding2_bool1                         |                 |                   |
| 2:Binding2_integer1                      |                 |                   |

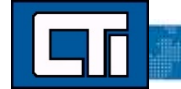

Ripetere questo processo per Global\_Binding1, utilizzando le variabili Binding1\_bool2 e Binding1\_integer2. La configurazione finale apparirà così :

|                                    | Global_Binding1   | Global_Binding2   |
|------------------------------------|-------------------|-------------------|
| Global_Binding1 [10.25.1.106:9000] |                   |                   |
| Connection Status                  |                   |                   |
| 1:Binding1_bool1                   |                   | Binding2_bool2    |
| 2:Binding1_integer1                |                   | Binding2_integer2 |
| Global_Binding2 [10.25.1.103:9000] |                   |                   |
| Connection Status                  |                   |                   |
| 1:Binding2_bool1                   | Binding1_bool2    |                   |
| 2:Binding2_integer1                | Binding1_integer2 |                   |

L'esercizio sul Global Binding é stato completato!

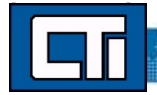